## <u>IMAP</u>

Az IMAP annyiban különbözik a POP3S-től, hogy míg a POP3S letölti a leveleket a kiszolgálóról azok a letöltés után törlődnek, míg a IMAP-nál megmaradnak. IMAP fióktípus esetén a levelezőprogram és a kiszolgáló tárhelye szinkronban vannak, azaz, ha törlünk egy levelet a levelezőprogramban akkor az a kiszolgálóról is törlődik viszont a kiszolgálóról való letöltéskor a levelek megmaradnak a kiszolgáló szerverén is.

## Beállítás

1. Nyissa meg a Gmail applikációt és tapintson az "Értem" gombra.

Last update: 2023. android\_gmail\_beallitas:android\_beallitas\_gmail\_applikacio\_imap https://wiki.liw.digital/doku.php?id=android\_gmail\_beallitas:android\_beallitas\_gmail\_applikacio\_imap 05. 30 11:44

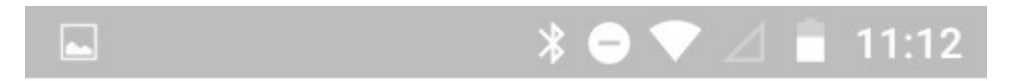

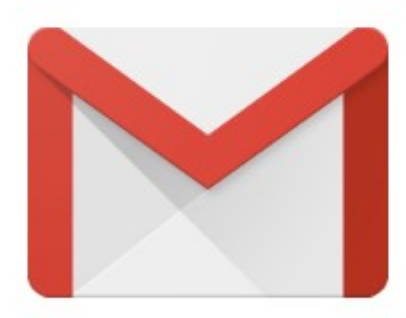

## Új a Gmailben

Az összes kedvelt funkció megújult köntösben

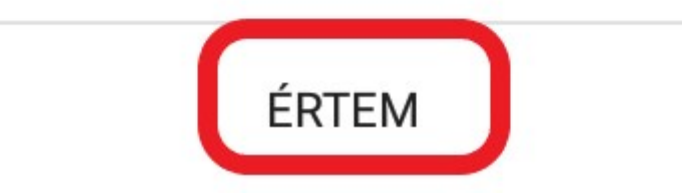

2. Tapintson az "E-mail cím hozzáadás"-ára.

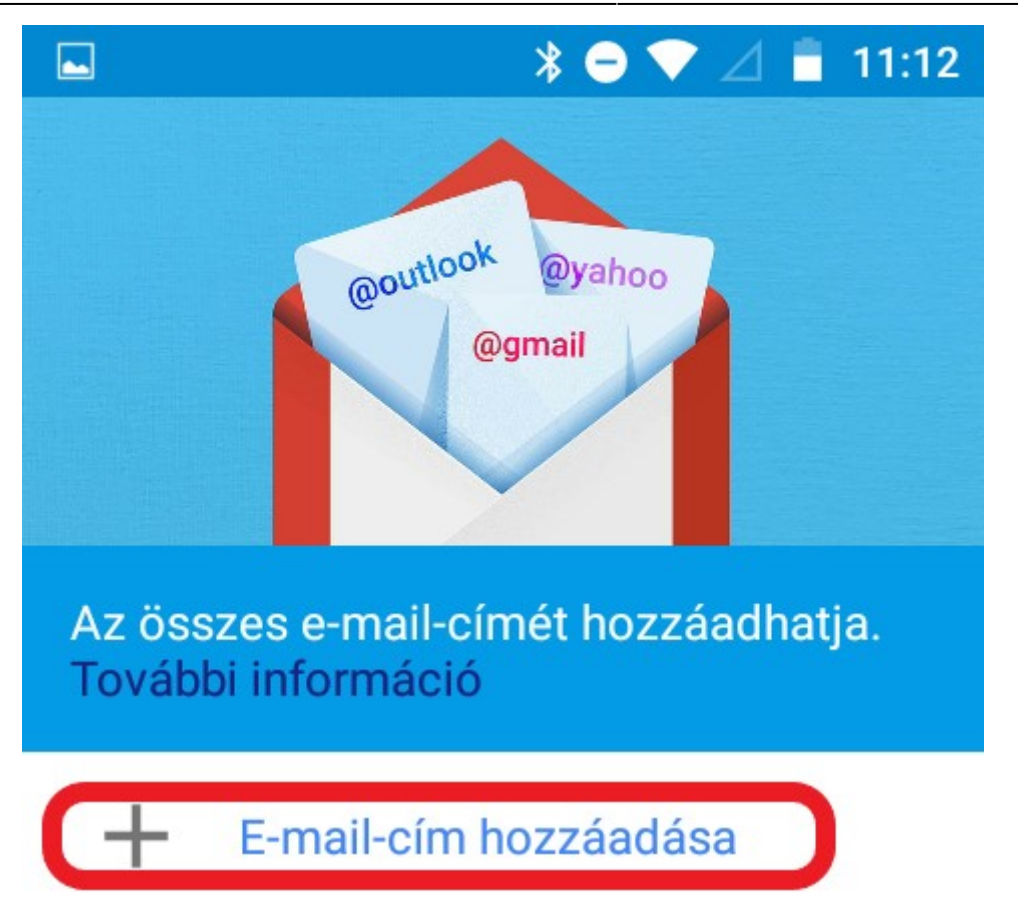

## UGRÁS A GMAILRE

3. Válassza ki a "Személyes (IMAP/POP)" lehetőséget

Last update: 2023. android\_gmail\_beallitas:android\_beallitas\_gmail\_applikacio\_imap https://wiki.liw.digital/doku.php?id=android\_gmail\_beallitas:android\_beallitas\_gmail\_applikacio\_imap 05. 30 11:44

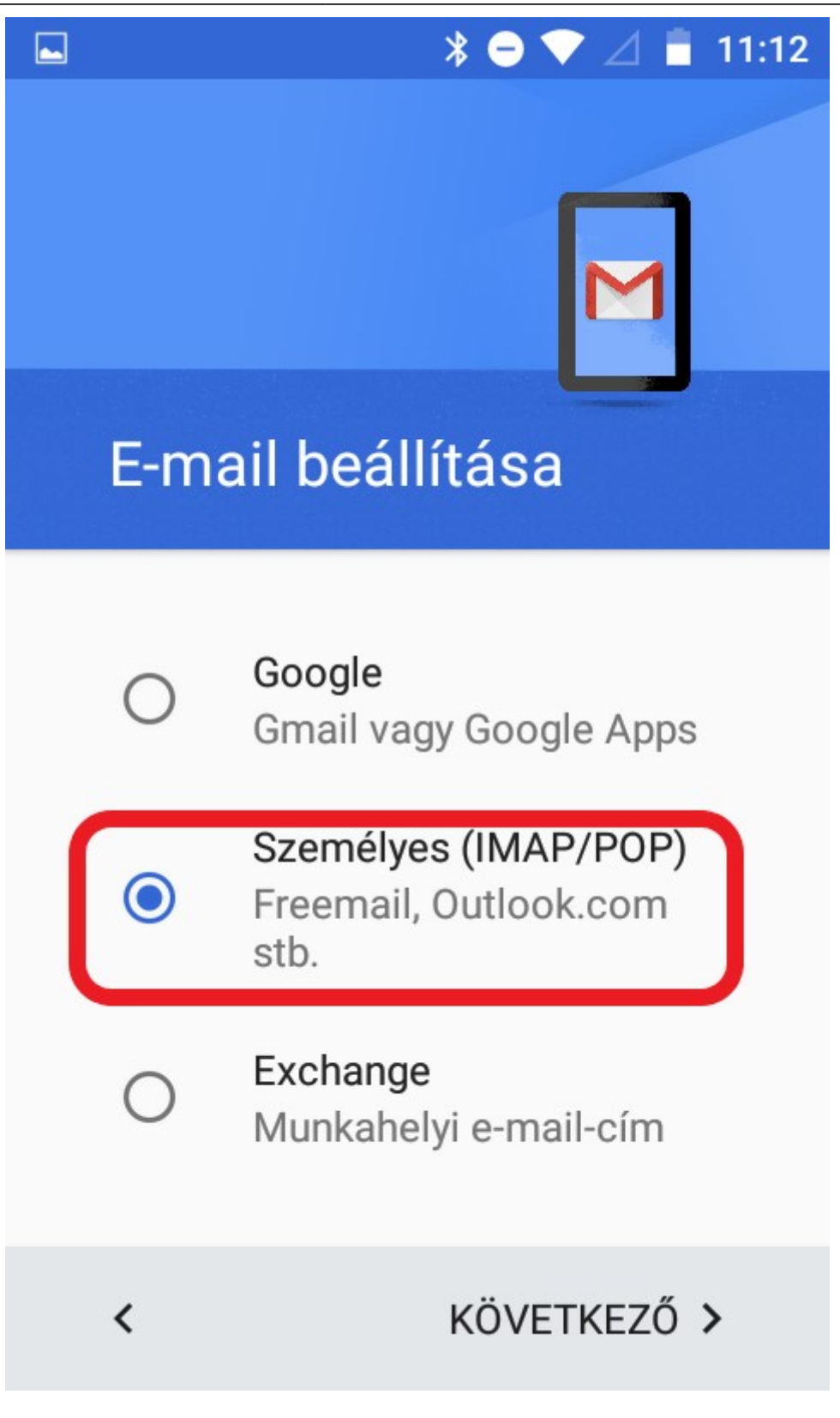

4. Adja meg e-mail címét.

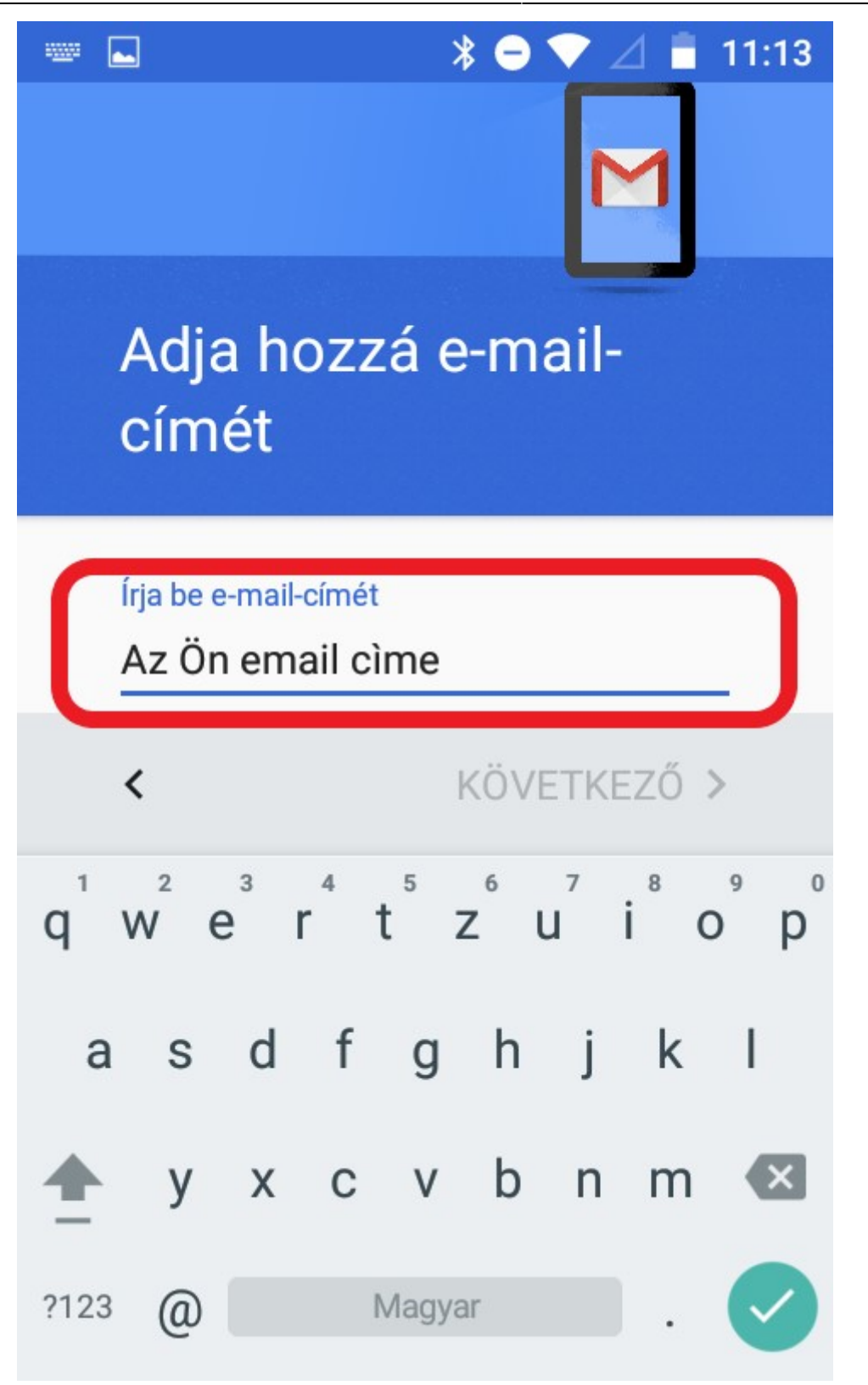

5. Válassza ki a csatlakozás típusát, ami ebben az esetben az "IMAP"

Last update: 2023. android\_gmail\_beallitas:android\_beallitas\_gmail\_applikacio\_imap https://wiki.liw.digital/doku.php?id=android\_gmail\_beallitas:android\_beallitas\_gmail\_applikacio\_imap 05. 30 11:44

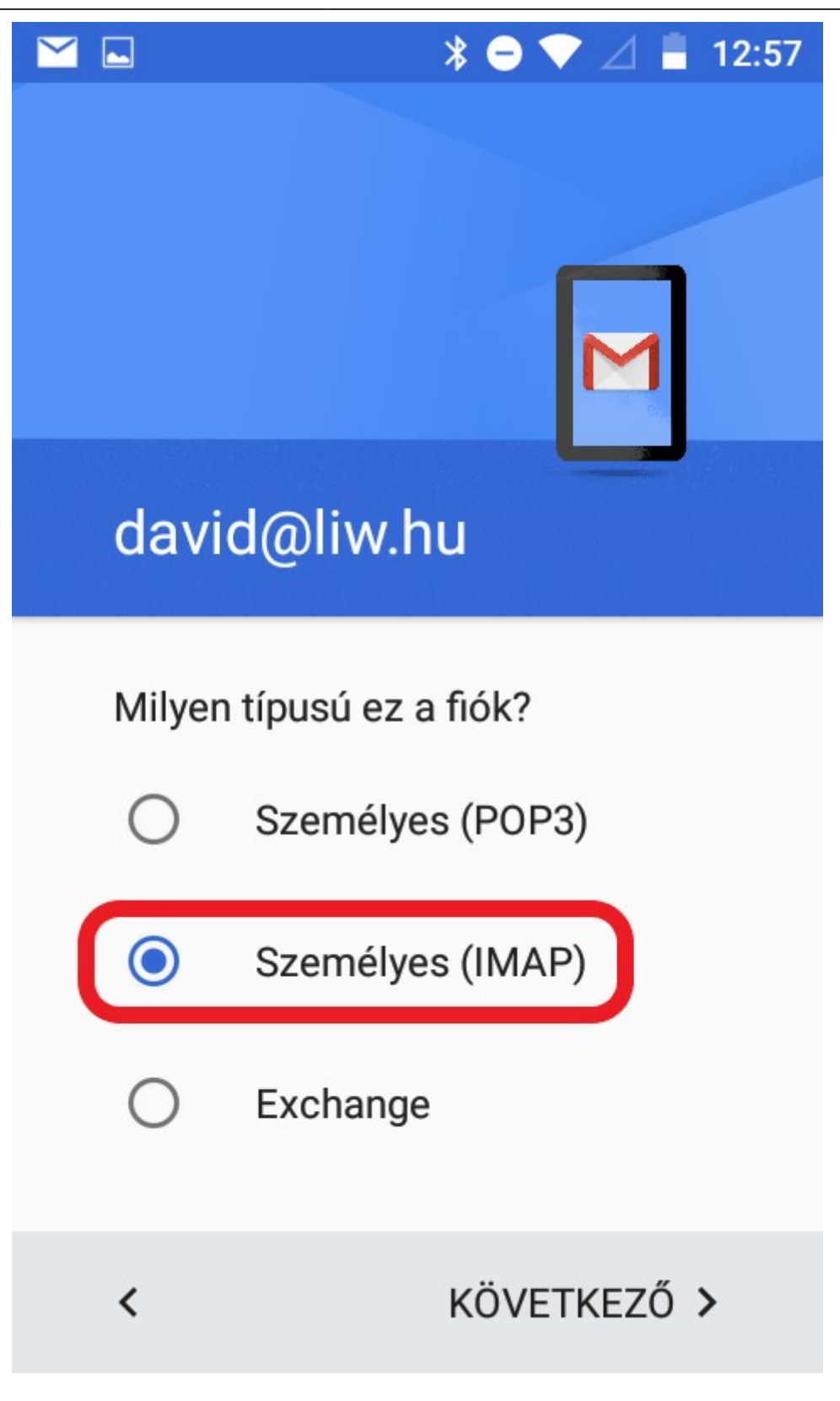

6. Adja meg jelszavát.

| ····· ⊾          |                  |        |        |                | * 😑    | ♥.             | ⊿∎           | 11: | 40 |
|------------------|------------------|--------|--------|----------------|--------|----------------|--------------|-----|----|
| C                | lav              | id@    | oliv   | v.hi           | u      |                | 7            |     |    |
|                  | elszó            |        |        |                |        |                |              |     | )  |
| <                | :                |        |        |                | KÖν    | ETK            | EZŐ          | >   |    |
| q <sup>1</sup> v | v <sup>2</sup> e | 3<br>3 | 4      | t <sup>5</sup> | z      | u <sup>7</sup> | <sup>8</sup> | 9   | p° |
|                  |                  |        |        |                |        |                |              |     |    |
| а                | S                | d      | f      | g              | h      | j              | k            | Ι   |    |
| a                | s<br>y           | d<br>x | f<br>c | g<br>v         | h<br>b | j<br>n         | k<br>m       | •   | ×  |

7. Adja meg a "Szerver"-t ami ebben az esetben "liw.hu" a port pedig "883". A "Biztonság típusa" legyen "SSL/TLS (Minden tanúsít. elfog.)"

|   | * ⊖ 💎 ⊿ 📱 11:46                                 |
|---|-------------------------------------------------|
|   | Bejövő üzenetek<br>szerverének beállítása       |
|   | Jelszó X                                        |
| ( | SZERVER<br>mail.liw.hu                          |
|   | PORT<br>883                                     |
| ( | TITKOSÍTÁS TÍPUSA<br>SSL/TLS (Minden tanúsítv 🔹 |
|   | < KÖVETKEZŐ >                                   |

8. A "Kimenő szerver beállítás"-nál az "SMTP szerver" legyen "liw.hu" a "Port" pedig "465". A "Biztonság típusa" "SSL/TLS (Minden tanúsít. elfog.)" legyen.

|                         |                                     | * ⊖ ▼ ⊿ 🛢 11:46     |  |  |  |
|-------------------------|-------------------------------------|---------------------|--|--|--|
|                         | Kimenő üze<br>szerverének           | netek<br>beállítása |  |  |  |
| C                       | SMTP-SZERVER<br>mail.liw.hu         |                     |  |  |  |
| C                       | PORT<br>465                         |                     |  |  |  |
| $\left( \right)$        | TITKOSÍTÁS TÍPUSA<br>SSL/TLS (Minde | n tanúsítv 🔹        |  |  |  |
| Bejelentkezés szükséges |                                     |                     |  |  |  |
|                         | <                                   | KÖVETKEZŐ >         |  |  |  |

9. A következő lépésben opcionális beállításokat tud megadni. Illetve a szinkronizálás gyakoriságát tudja megadni.

|                                                                                                    |                                                                                    | 11:47 |
|----------------------------------------------------------------------------------------------------|------------------------------------------------------------------------------------|-------|
| Fiókbeállítá                                                                                                    | sok                                                                                |       |
| Szinkronizálás gyak<br>15 percenként<br>Értesítést kéré<br>érkezik<br>Az e-mailek sz<br>ebből a fiókbó<br>Mellékletek az<br>letöltése Wi-F | orisága:<br>ek, ha e-mail<br>zinkronizálása<br>ól<br>utomatikus<br>ïi-kapcsolatnál |       |
| <                                                                                                    | KÖVETKEZŐ                                                                          | >     |

10. Befejezésképp adja meg a fiók nevét és a saját nevét

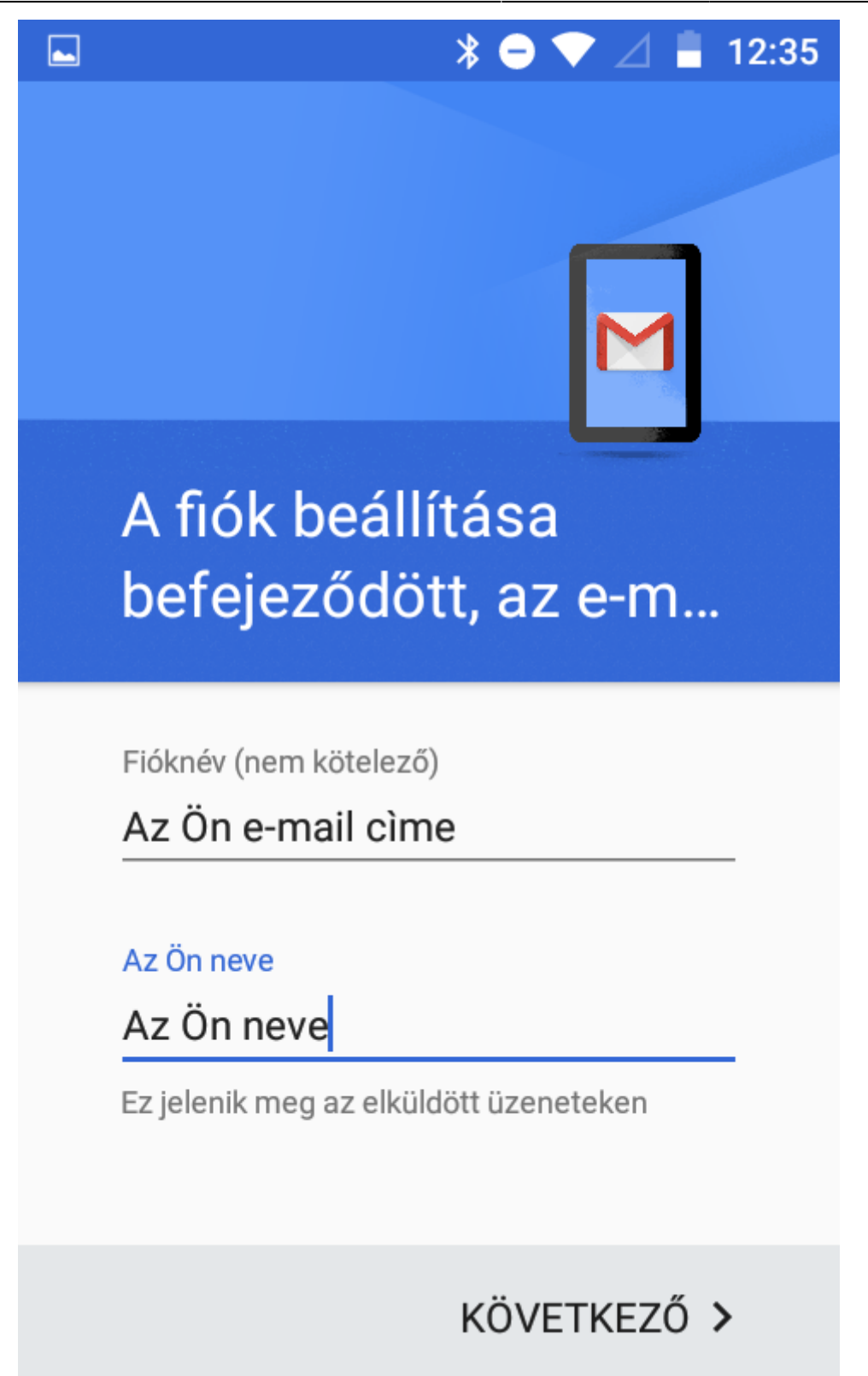

11. Tapintson az "Ugrás a Gmail-re"

From: https://wiki.liw.digital/ - Wiki - LIW Intermedia Kft. Permanent link: https://wiki.liw.digital/doku.php?id=android\_gmail\_beallitas:android\_beallitas\_gmail\_applikacio\_imap Last update: 2023. 05. 30 11:44